# Comment ajouter une division

vøila!

Apprenez comment créer une nouvelle division avec Voilà!

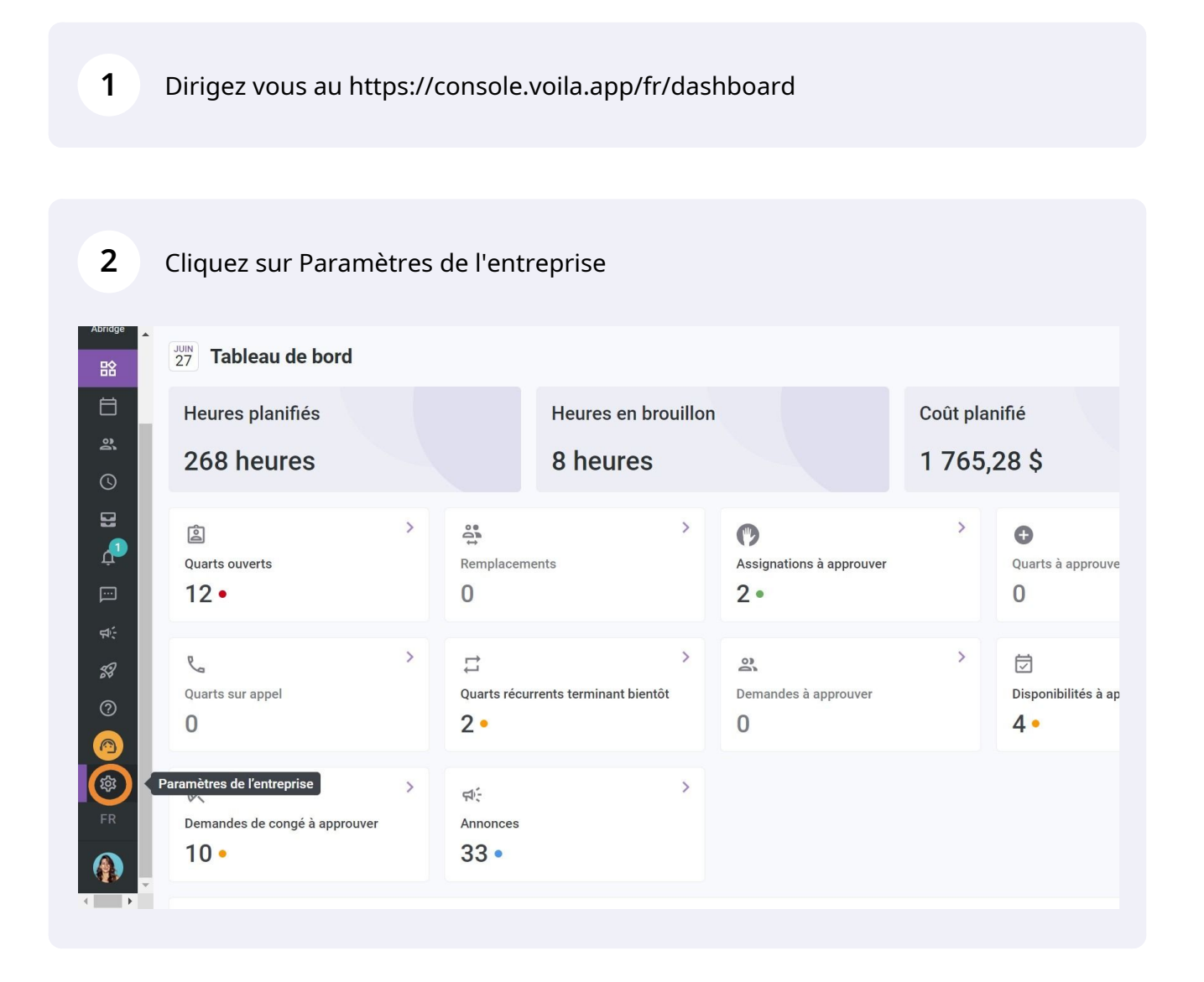

## Sélectionnez Structure organisationnelle

|          | Paramètres                                                                                                    |                                                                                                    |                                                                                                    |
|----------|----------------------------------------------------------------------------------------------------|----------------------------------------------------------------------------------------------------|----------------------------------------------------------------------------------------------------|
|          |                                                                                                    |                                                                                                    | Q                                                                                                    |
| å        | Mon entreprise                                                                                                    |                                                                                                    |                                                                                                    |
| S        |                                                                                                    | ÷                                                                                                    |                                                                                                    |
| 8        | Paramètres généraux                                                                                                    | Structure organisationnelle                                                                                                    |                                                                                                    |
| <u>Ļ</u> | Gérer le nom de votre entreprise, son<br>fuseau horaire, les langues supportées,                                                                                                    | Définir les différents niveaux de gestion<br>de votre entreprise, ainsi que la structure                                                                                                    |                                                                                                    |
| pin l    | les permissions de vos gestionnaires et<br>la confidentialité des informations<br>entrées.                                                                                                    | de ses divisions, équipes, positions, lieux<br>et sous- lieux de travail.                                                                                                    |                                                                                                    |
| ф;       |                                                                                                    | 0                                                                                                    |                                                                                                    |
| 53       |                                                                                                    |                                                                                                    |                                                                                                    |
| ?        |                                                                                                    |                                                                                                    |                                                                                                    |
|          | Parametres des horaires                                                                                                    |                                                                                                    |                                                                                                    |
| 韓        | <b></b>                                                                                                    | <b>@</b>                                                                                                    | <u>•</u> ••                                                                                                    |
| ED       | Horaires et disponibilités                                                                                                    | Invitation et assignation                                                                                                    | Mobilité des employés                                                                                                    |
|          | Définir les types événements supportés,<br>le jour de début de la semaine, les<br>contraintes de travail et la publication<br>automatique des horaires. Définir si<br>l'employé peut modifier ses<br>disponibilités et si celles-ci doivent être | Les paramètres suivants s'appliquent à<br>toute l'entreprise et seront utilisés par<br>défaut lors de la création de nouveaux<br>quarts ouverts ou de remplacements.<br>Vous pouvez préciser les paramètres par<br>équine position et/ou lieu à l'aide de | Définir des groupes d'équipes, positions<br>et lieux à inviter à un quart lorsqu'aucun<br>employé régulier n'est disponible. |
|          |                                                                                                    |                                                                                                    |                                                                                                    |
|          |                                                                                                    |                                                                                                    |                                                                                                    |
|          |                                                                                                    |                                                                                                    |                                                                                                    |

## 4 Cliquez sur la flèche

| t paramètres<br>généraux<br>ganisationnelle 🔨 | Structure organisationnelle<br>Divisions et équipes de travail | Ajouter une équipe |
|-----------------------------------------------|----------------------------------------------------------------|--------------------|
| équipes de travail positions                  | > Ambulance 4 membres                                          | :                  |
| lieux<br>Jisponibilités<br>assignation        | > £ Clinique 41 membres                                        | :                  |
| employés<br>jés<br>ésence                     |                                                                |                    |
|                                               |                                                                |                    |
|                                               |                                                                |                    |
|                                               |                                                                |                    |

#### 

### Cliquez sur Ajouter une division

5

| paramètres                      | Structure organisationnelle     |                                              |
|---------------------------------|---------------------------------|----------------------------------------------|
| généraux<br>Janisationnelle 🔨   | Divisions et équipes de travail | Ajouter une équipe 🗸 🗸                       |
| équipes de travail<br>positions | > 11 Ambulance 4 membres        | Ajouter une division<br>Importer des équipes |
| ,<br>lieux<br>lisponibilités    | > 11 Clinique 41 membres        | ÷                                            |
| assignation                     |                                 |                                              |
| employés                        |                                 |                                              |
| és                              |                                 |                                              |
|                                 |                                 |                                              |
|                                 |                                 |                                              |
|                                 |                                 |                                              |
|                                 |                                 |                                              |
|                                 |                                 |                                              |

#### 6 Entrez le nom de la division

| < Retour aux paramètres<br>Paramètres généraux           | Structure organisationnelle     |         |               |
|----------------------------------------------------------|---------------------------------|---------|---------------|
| Structure organisationnelle                              | Divisions et equipes de travail |         | Ajouter une é |
| Divisions et équipes de travail<br>Gestion des positions | > 11 Ambulance 4 membres        |         |               |
| Gestion des lieux                                        | Aiouter une division            | ×       |               |
| Horaires et disponibilités                               |                                 |         |               |
| Invitation et assignation                                | 1 Information 2 Associations    |         |               |
| Mobilité des employés                                    |                                 |         |               |
| Paie et congés                                           |                                 | EN      |               |
| Temps et présence                                        |                                 |         |               |
| Facturation                                              | Annuler                         | Suivant |               |
| Intégrations                                             |                                 |         |               |
|                                                          |                                 |         |               |
|                                                          |                                 |         |               |
|                                                          |                                 |         |               |
|                                                          |                                 |         |               |
|                                                          |                                 |         |               |

#### Cliquez sur Suivant

7

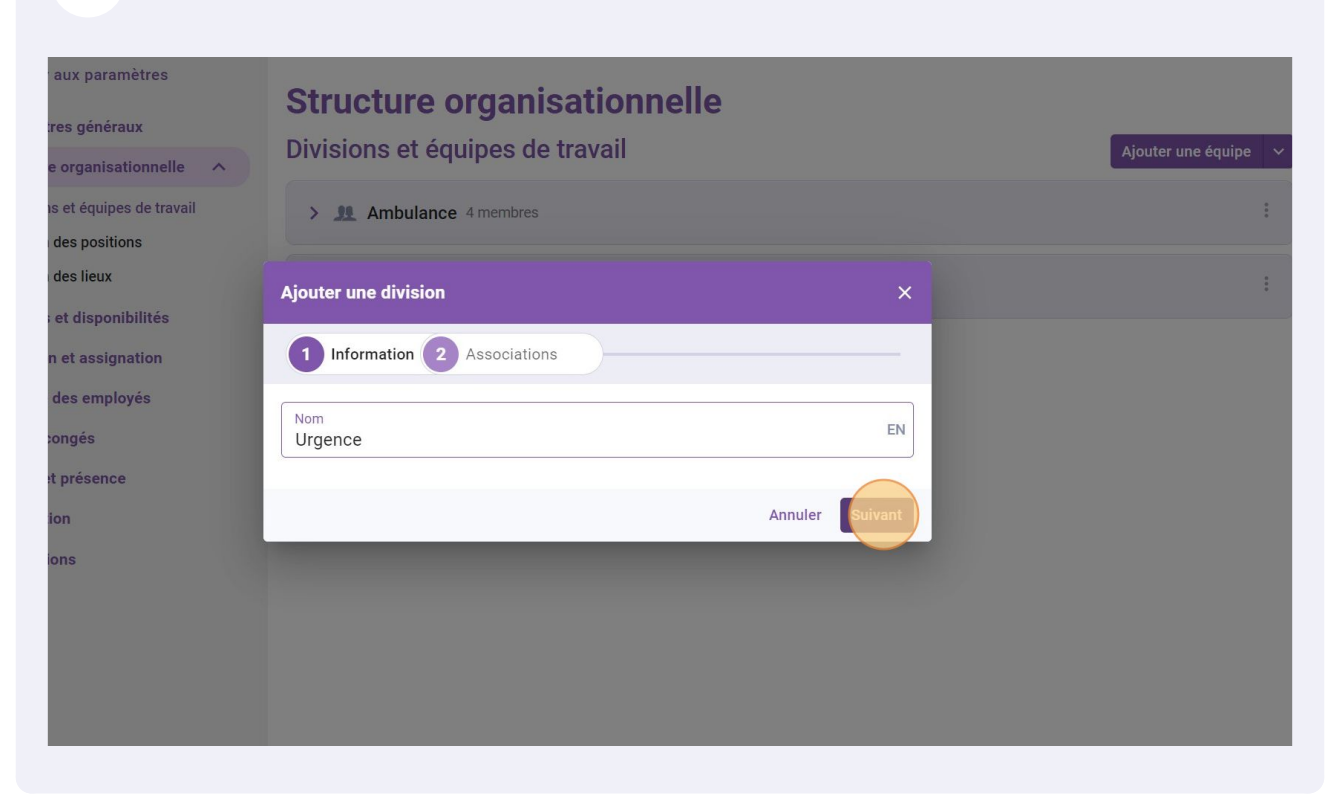

#### 8 Appuyez sur Sauvegarder

| ne division                        | ×                  |  |
|------------------------------------|--------------------|--|
| mation 2 Associations              |                    |  |
| ectionner une ou plusieurs équipes | ~                  |  |
|                                    | Retour Sauvegarder |  |
|                                    |                    |  |
|                                    |                    |  |
|                                    |                    |  |
|                                    |                    |  |